## 1. リーグ戦ホームページにアクセス

http://league.kumamoto-fa.net/ 上記 URL にアクセス/右 QR コード ID/パスワードは各チームにリーグ担当者より配布。

## 2. 担当大会をクリック

試合結果を入力したいリーグをクリックします。

| リーグ LEAGUE                             | リーグ LEAGUE              | ホーム > リーグ > 社会人 第50回県リーグ 【1部】 |
|----------------------------------------|-------------------------|-------------------------------|
| 種別▼                                    | 社会人 第50回編リーグ 【1部】・ 相種 ・ | 185 •                         |
| 大会名                                    | 収表 リーグ表 試合結果            | ランキング表                        |
| <u>社会人 第50回県リ−グ 【1部】</u>               | ● 補助                    | 1년 15                         |
| <u> U-12リーグin熊本県(菊池郡市)-2ステージB_7月開催</u> | 社会人 第50回県リーグ 【1部】       |                               |
| <u>U-12リーグin熊本県(菊池郡市)-2ステージD_7月開催</u>  |                         |                               |
| <u>U-12リーグin熊本県(菊池郡市)-2ステージA_7月開催</u>  | 大会参加チーム                 |                               |
| <u>U-12リーグin熊本県(菊池郡市)-2ステージC_7月開催</u>  | 然本與教員30.2 回             | シマズ自動車                        |
| <u>U-12リーグin熊本県(菊池郡市)-1ステージA_5月開催</u>  | ダイナマイツ/ 代FC             | 嘉島サッカークラブ                     |
| <u>U-12リーグin熊本県(菊池郡市)-1ステージB_5月開催</u>  | Well-BBR                | 合志ペルナ                         |
| <u>U-12リーグin熊本県(菊池郡市)-1ステージC_5月開催</u>  | FCK MARRY COLD KUMAMOTO | 小川サッカークラブ                     |
| <u>U-12リーグin熊本県(菊池郡市)-1ステージD_5月開催</u>  |                         |                               |
|                                        |                         |                               |
| 3. リーグ表または試合結果を                        | フリック                    |                               |
|                                        |                         |                               |

A) リーグ表

各チーム対戦表、結果を確認できます。勝数、引分、負数、勝点を確認できます。 入力したい試合の□結果をクリックしてください。 → 2P へ

| 1  |          |               |              |       | - 1    |       |       |      |        |       |   | a   12-) | • 1831       |        |         |             |    |    |          |     |     |        |    |     | 112  |
|----|----------|---------------|--------------|-------|--------|-------|-------|------|--------|-------|---|----------|--------------|--------|---------|-------------|----|----|----------|-----|-----|--------|----|-----|------|
| 1会 | 人 第50回   | 県リーク          | 【1册          | 5]    |        |       |       |      |        |       |   |          | 社会人          | 第50回県! | リーグ     | 【1部】        |    |    |          |     |     |        |    |     |      |
| Ú. | 7-L      | 图422 <b>0</b> | <b>シマズ白…</b> | ダイナマー | 直用 S C | Well- | aanat | ₹U-ゴ | AII 85 | 1 515 |   | 84       |              |        |         |             |    |    |          |     | 表示分 | ムを絞り込む |    |     |      |
|    | シマズ白動車   |               |              |       |        |       |       |      | 0      | 0     | 0 | 0        | 8 NR<br>EN   | кося   |         | <b>7</b> —Ь |    | 87 | a<br>Alt | PK  | ean | PSZM   | 96 | 210 | 865  |
|    | ダイナマイツ   |               |              |       |        |       |       |      | 0      | 0     | 0 | 0        | м            |        | 小川クラ    | フ           |    |    |          | * 2 |     |        |    |     |      |
|    | 胞胞SC     |               |              |       |        |       |       |      | 0      | .0    | 0 | 0        | 1 未定<br>約    | 未定     | R\$4.8  | 如此反因        | 1  | 14 | 1993     | - 5 |     |        |    |     | 183  |
|    | Well-8現本 |               |              |       |        |       |       |      | 0      | 0     | 0 | 0        |              | 4.5    | マリーコ    | 1-12F       | 15 |    | 535      | \$  |     |        |    |     |      |
|    |          |               |              |       |        |       |       |      |        |       |   | 14       | 10           | -      | シマズE    | 125 W       | 14 | 4  | 242      | \$2 |     |        |    |     |      |
|    | 85/07    |               |              |       |        |       |       |      | 0      | 0     | 0 | 0        | н            |        | 88/0    | lit.        |    |    |          |     |     |        |    |     |      |
|    | マリーゴールド  |               |              |       |        |       |       |      | 0      | 0     | 0 | 0        | 5 H.L.<br>10 | 84     | ダイナマ    | 219         |    |    |          |     |     |        |    |     | 96.0 |
|    | 小川クラブ    |               |              |       |        |       |       |      | 0      | 0     | 0 | 0        | ж            |        | W e 1 1 | -8 熊本       |    |    |          |     |     |        |    |     |      |
|    |          |               |              |       |        | -     | -     | 1    |        |       |   |          | 1 *2         | *2     | 調用をつ    |             | 12 |    | 120      |     |     |        |    |     | HES  |

B) 試合結果

得点者、アシスト者、警告者、退場者、MVP/MIP を確認できます。 入力したい試合の編集ボタンをクリックしてください。 →  $2P \sim$ 

## 4. 各リーグ担当者の ID・パスでログイン

١

リーグ担当者よりお渡ししている ID・パスでログインしてください

| 12121 | ID. |  | - |
|-------|-----|--|---|
| パスワー  | F:  |  | - |
|       |     |  |   |

5. 試合結果の入力 下記情報を入力ください。

節・チーム:変更できません

試合会場・開始日時:ホームチームが決定次第入力ください 優秀選手:記録用紙に記入いただいた選手の名前を記入ください 公開:試合終了後公開にしてください ※非公開ですと結果が反映されません

日程・会場の修正変更の場合は、非公開でお願いします

公開にすると引き分け扱いになります

前半戦得点・後半戦得点:試合終了後、試合結果の半角数字を入力

得点者・アシスト者:氏名を入力

イエローカード選手・レッドカード選手:氏名を入力

| 得点者            | アシスト者            | 警者 | 退場 | 優秀選手         |
|----------------|------------------|----|----|--------------|
| 熊本太郎1<br>熊本次郎2 | 熊本太郎 2<br>熊本次郎 1 |    |    | 熊本太郎<br>熊本次郎 |

「記入ルール」 得点アシストは氏名+半角数字 2人目以降は改行して記入する

| -  |              |        |
|----|--------------|--------|
| 例) | 1得点1アシストのみ   | 熊本太郎 1 |
|    | 2 得点 2 アシスト  | 熊本太郎 2 |
|    | 1得点が2名       | 熊本太郎 1 |
|    |              | 熊本次郎1  |
|    | 2 得点と3 得点が1名 | 熊本太郎 2 |
|    |              | 熊本次郎 3 |

全て入力を終えたら送信ボタンをクリックしてください

| ññ -      | 4                         |           |                 |  |
|-----------|---------------------------|-----------|-----------------|--|
| 試合会場。     | 未定                        |           |                 |  |
| M始日時      | 2017/03/12 00:00          |           |                 |  |
| MVP/MIP   |                           |           |                 |  |
| 公開。       | 3年公路8<br>                 |           |                 |  |
| 試合内容      |                           | 試合内容      |                 |  |
| ₹-4 *     | FCK MARRY GOLD KUMAMOTO + | チーム・      | バレイアサッカークラブレー15 |  |
| 前半截獲得点    | 0                         | 前半戰強得点    | 0               |  |
| 後半戦獲得点    | 0                         | 後半戦獲得点    | 0               |  |
| 得点者       |                           | 得点者       |                 |  |
| アシスト者     | [                         | アシスト考     |                 |  |
|           |                           | イエローカード選手 |                 |  |
| イエローカード選手 |                           |           |                 |  |